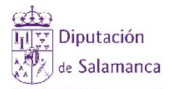

## c) Empleados de Entidades Locales que <u>NO</u> hayan participado en algún plan de formación en los últimos 10 años.

Acceso vía sede electrónica, mediante procedimiento electrónico específico, a través de la siguiente dirección web:

<u>https://sede.diputaciondesalamanca.gob.es/tramites/catalogo/empleo/plandeformacion.html</u>

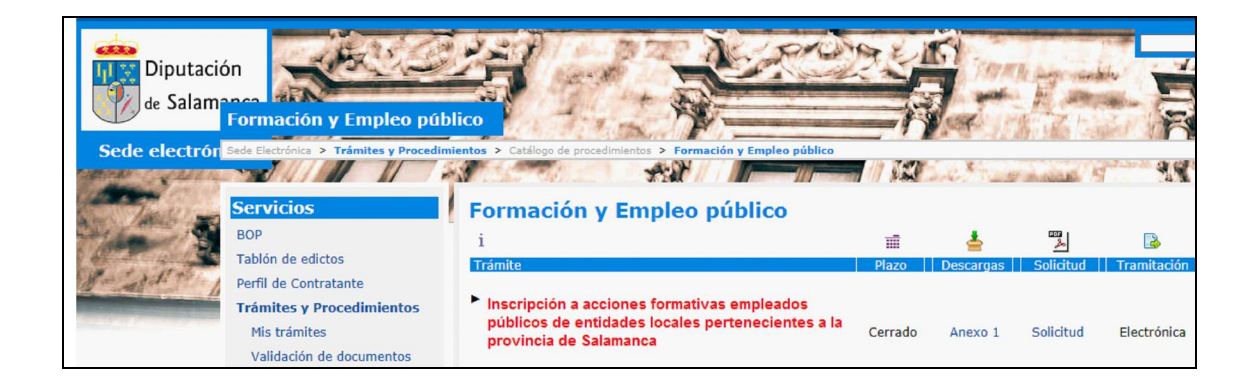

1º Paso. -Actuamos como solicitante y generamos la inscripción/solicitud

| Diputación<br>de Salamanos<br>Trá | mites y Procedimientos                                                                                                    |                                                               |                                                                  | bus         |
|-----------------------------------|----------------------------------------------------------------------------------------------------|---------------------------------------------------------------|------------------------------------------------------------------|-------------|
| Sede electrón Sede                | Electrónica > Trámites y Procedimient                                                                                                    | escritorio   Trámites   Validación de documentos              | Modificar datos de usuario                                       |             |
|                                   | Actúo como solicitante     Actúo como representante     Actúo como representante     Actún como representante     Actún como | e/alcalde/secretario de Ayuntamiento, em                      | oresa, asociación, etc                                           |             |
|                                   | Naros de Solicitante NIF/NIE/CIF Nombre o Razón Social o Ay                                                                                                    | Apellido 1                                                    | Apellido 2                                                       |             |
|                                   | 2. Datos representante (en caso o<br>NIF/NIE/CIF                                                                                                    | le presentación por el representante debe aport<br>Apellido 1 | ar documentación acreditativa de la representación<br>Apellido 2 | ψ           |
|                                   | Nombre o Razón Social                                                                                                    |                                                               |                                                                  |             |
|                                   | 3. Domicilio a efectos de notificad                                                                                                    | ión                                                           | l leada dinutaciondocalamanea anh oc l con                       | Castilicada |

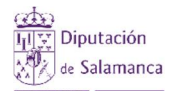

2º Paso. -Nos descargamos la plantilla, la rellenemos y pulsamos sobre el botón de "Incorporar documento" para adjuntar la plantilla rellenada

| Diputación<br>de Salamanca<br>Trámit | es y Procedimientos                                                                                                    |                                              |
|--------------------------------------|----------------------------------------------------------------------------------------------------|----------------------------------------------|
| Sede electrón Sede Elect             | ránica > Trámites y Procedimientos > Trámites y Procedimientos gina principal de la sede   Ir al escritorio   Trámites   Validación de documentos   Modificar da etalle del expediente nº                                                                               | atos de usuano                               |
|                                      | Datos básicos     Solicitante/Representante Domicilio a efecto de notificaciones     Procedimiento: INSCRIPCIÓN     ACTIVIDADES FORMATIVAS 2019     Fecha de alta: 27/03/2019 13:55:50     Estado: FASE DE INSCRIPCIÓN     Área tramitadora: NEGOCIADO DE     FORMACIÓN | Titulo<br>Observaciones                      |
|                                      | Documentación a aportar en fase de FASE DE INSCRIPCIÓN                                                                                                    | Incorporar documento<br>Volver al escritorio |

• Se tiene que completar el documento adjunto informando los datos personales, los datos profesionales y seleccionando las acciones formativas a las que se va a inscribir el solicitante.

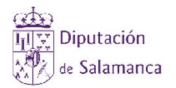

| APELLIDOS :<br>NOMBRE: | rsonales:                                                                                                    |                                                                                                    |                                                                   | aomar (ou            |
|------------------------|----------------------------------------------------------------------------------------------------|----------------------------------------------------------------------------------------------------|-------------------------------------------------------------------|----------------------|
| APELLIDOS              | 0                                                                                                    |                                                                                                    |                                                                   | 50                   |
| NOMBRE:                |                                                                                                    |                                                                                                    |                                                                   |                      |
| CALLE/PLAZ             |                                                                                                    |                                                                                                    |                                                                   | DNI:                 |
| CALLE/PLAZ             |                                                                                                    | DOMICILIO:                                                                                                    | 95                                                                | 28                   |
|                        | A:                                                                                                    |                                                                                                    | Nº:                                                               |                      |
| LOCALIDAD              | (                                                                                                    | 14                                                                                                    | C.P.:                                                             |                      |
| TLF.:                  | MOVI                                                                                                    | L: E-MAIL:                                                                                                    |                                                                   |                      |
|                        | MINUSVALÍA                                                                                                    | RECONOCIDA                                                                                                    |                                                                   |                      |
|                        | (mayor o ig                                                                                                    | gual al 33%):                                                                                                    |                                                                   |                      |
| SI                     |                                                                                                    | NO 🗆                                                                                                    |                                                                   |                      |
| 5536                   |                                                                                                    |                                                                                                    | _                                                                 |                      |
| Datos Pro              | rfesionales:                                                                                                    |                                                                                                    |                                                                   |                      |
|                        | Verio<br>Vario<br>Vario interino                                                                                                    | PUESTO DE TRABAJO:<br>ENTIDAD LOCALI<br>DIJECTOM                                                                                                    |                                                                   | GRUPO:               |
| Datos Pro              | Vario<br>Vario<br>L'Fijo<br>L'Edmografi                                                                                                    | PUESTO DE TRABAJO;<br>ENTIDAD LOCAL:<br>DIRECCIÓN;<br>TELF:                                                                                                    | E-MAIL:                                                           | GRUPO;               |
| Datos Pro              | verionales:<br>vario<br>vario interino<br>Leudo<br>L'Eumporal<br>al eventual                                                                                  | PUESTO DE TRABAJO:<br>ENTIDAD LOCAL:<br>DIRECIÓN:<br>TELF:<br>FAX:                                                                                                | E-MAIL:<br>LOCALIDAD:                                             | GRUPO;               |
| Datos Pro              | <b>vario</b><br>vario interino<br>l'fuo<br>L'TEMPORAL<br>al eventual                                                                                          | PUESTO DE TRABAJO:<br>ENTIDAD LOCALI<br>DIRECIÓN:<br>TELF:<br>FAX:                                                                                                | E-MAIL:<br>LOCALIDAD:                                             | GRUPO;               |
| Datos Pro              | Sesionales:<br>VARIO<br>VARIO INTERINO<br>L FIJO<br>L FIJO<br>L FIDOPORAL<br>AL EVENTUAL<br>LE DIRECTO;                                                       | PUESTO DE TRABAJO:<br>ENTIDAD LOCAL:<br>DIRECIÓN:<br>TELF:<br>FAX:<br>E-M                                                                                         | E-MAIL:<br>LOCALIDAD:<br>AAIL/                                    | GRUPO:               |
| Datos Pro              | ofesionales:<br>vario<br>vario interino<br>l'fuo<br>l'fuo<br>l'enoral<br>al eventual<br>lle directo:<br>in en acciones forma                                  | PUESTO DE TRABAJO;<br>ENTIDAD LOCAL:<br>DIRECCIÓN;<br>TELS:<br>FAX;<br>EAX;<br>EAX;<br>EAX;<br>EAX;<br>EAX;<br>EAX;<br>EAX;<br>E                                  | E-MAIL:<br>LOCALIDAD:<br>AAIL                                     | GRUPO;               |
| Datos Pro              | ofesionales:<br>NARIO<br>NARIO INTERINO<br>L FUXO<br>L TEMPORAL<br>AL EVENTUAL<br>ILE DIRECTO:<br>In en acciones forma                                        | PUESTO DE TRABAJO;<br>ENTIDAD LOCAL:<br>DIRECCIÓN:<br>TELF:<br>FAX:<br>EAX:<br>EAX:<br>EAX:<br>EAX:<br>EAX:<br>EAX:<br>EAX:<br>E                                  | E-MAIC:<br>LOCALIDAD:<br>AAIC                                     | GRUPO:               |
| Datos Pro              | Sfesionales:<br>VARIO<br>L FIJO<br>L FIJO<br>L FIJO<br>L ENPORAL<br>AL EVENTUAL<br>ILE DIRECTO:<br>in en acciones forma                                       | PUESTO DE TRABAJO:<br>ENTIDAD LOCAL:<br>DIRECCIÓN:<br>TELF:<br>FAX:<br>E-A<br>tivas:<br>NOMBRE DEL CURSO<br>ANIZACIONES: COMO MEJOPAR ELE                         | E-MAIL:<br>LOCALIDAD:<br>MAIL:                                    | GRUPO:               |
| Datos Pre<br>          | ofesionales:<br>VARIO<br>VARIO INTERINO<br>L FUDO<br>L FUDO<br>L FUDO<br>L E DIRECTO:<br>in en acciones forma<br>COACHING EN LAS ORGA<br>PLANES DE CUIDADOS E | PUESTO DE TRABAJO:<br>ENTIDAD LOCAL:<br>DIRECCIÓN:<br>TELF:<br>FAX:<br>EAX:<br>NOMBRE DEL CURSO<br>ANIZACIONES: COMO MEJORAR ELF<br>N PERSONAS MAYORES INSTITUCIÓ | E-MAIL:<br>LOCALIDAD:<br>MAIL:<br>RENDIMIENTO PERSI<br>ONALIZADAS | ONAL Y PROFI V 20190 |

## 3º Paso – Seleccionamos como archivo adjunto la plantilla de formación rellenada y pulsamos sobre el botón "continuar"

| Diputación<br>de Salamanc<br>Trá | mites y Procedimientos                                                                                                    |
|----------------------------------|----------------------------------------------------------------------------------------------------|
| Sede electrón Sede               | Electrónica > Trámites y Procedimientos > Trámites y Procedimientos                                                                                             |
| Ir a                             | 33408447G - ENRIQUE JOAQUIN ABRIL PEREZ<br>al página principal de la sede   Ir al escritorio   Trámites   Validación de documentos   Modificar datos de usuario |
| _                                | Incorporación de documentos                                                                                                    |
|                                  | Descripción del documento                                                                                                    |
|                                  | Documento con la solicitud de formación rellenada                                                                                                    |
|                                  | Documento a incorporar                                                                                                    |
|                                  | Seleccionar archivo Solicitud_Formacion_2019.pdf                                                                                                    |
|                                  | Continuar                                                                                                    |
|                                  |                                                                                                    |

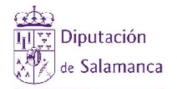

4º Paso -Nos generará un mensaje del tipo "el documento ha sido incorporado correctamente"

| Mensaje                                        | ×      |
|------------------------------------------------|--------|
| El documento ha sido incorporado correctamente |        |
|                                                | Cerrar |

5º Paso – Firmamos el documento que acabamos de adjuntar

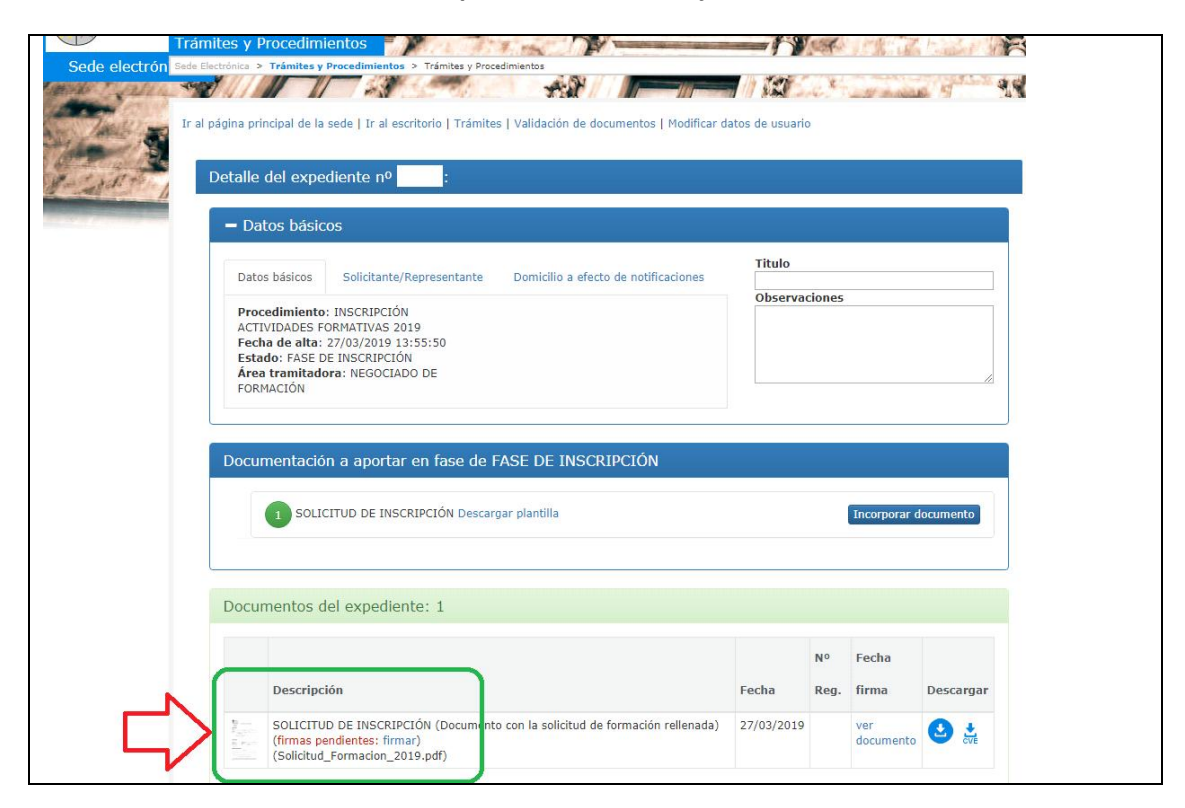

6º Paso – Pulsamos sobre el botón "Registrar documentos" (previamente tenemos que tener firmada la plantilla de la solicitud de inscripción)

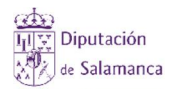

RECIBO DEL REGISTRO ELECTRÓNICO

(ReciboRegistroEntrada-8768.pdf)

Manual de instrucciones para realizar la inscripción a acciones formativas desde la sede electrónica con perfil de acceso "Empleados públicos de Entidades Locales que NO han participado en acciones formativas en los últimos 10 años"

27/03/2019 8768 🕹

Registrar documentos

| Datos básicos                                                                              | Solicitante/Representante                                                                          | Domicilio a efecto de notificacion | es Titu | lo        |              |                       |
|--------------------------------------------------------------------------------------------|----------------------------------------------------------------------------------------------------|------------------------------------|---------|-----------|--------------|-----------------------|
| Procedimient<br>ACTIVIDADES<br>Fecha de alta<br>Estado: FASE<br>Área tramitad<br>FORMACIÓN | o: INSCRIPCIÓN<br>FORMATIVAS 2019<br>: 27/03/2019 13:55:50<br>DE INSCRIPCIÓN<br>Iora: NEGOCIADO DE |                                    | Obs     | ervacione | 25           |                       |
|                                                                                            |                                                                                                    |                                    |         |           |              |                       |
|                                                                                            | ón a aportar en fase de F<br>ICITUD DE INSCRIPCIÓN Descar<br>del expediente: 2                     | ASE DE INSCRIPCIÓN                 |         |           | Incorporar o | locumento             |
| ocumentaci<br>ocumentos<br>Descrip                                                         | ón a aportar en fase de F<br>ICITUD DE INSCRIPCIÓN Descar<br>del expediente: 2<br>ción             | ASE DE INSCRIPCIÓN                 | Fecha   | Nº Reg.   | Incorporar o | locumento<br>Descarga |